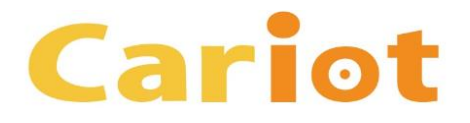

# アップグレードが失敗する場合の対 応方法

\* 特定の環境で、Cariot のアップグレードが失敗する場合がございます ので、その際にご利用ください。 (Cariot Ver.2.14 以前のバージョンから Cariot Ver.2.15 以降のバー ジョンにアップグレードする際に、 アップグレードが失敗する場合があ ります)

# Cariot 2.15 以降のアップグレードに失敗 する場合の対応方法 (1/7)

以下のようなメッセージが表示されて Cariot 2.15 以降のアップグレー ドが失敗する場合は、次ページ以降の操作をお試しいただき、デバイス オブジェクトの [活動を許可] チェック ボックスをオンにした後に、再 度 Cariot 2.15 以降のアップグレードを実行してください。

パッケージ "CariotCore 2.15" のインストール要求は正常に処理されませんでした。salesforce.com 組織内のデータまたは設定情報への影響はありません。

インストールが何度も失敗する場合、通常の方法で Salesforce CRM カスタマーサポートにお問い合わせいただき、次の情報をお知らせください。

組織: Cariotフレクト実車セールス環境 (00D280000014TC0) ユーザ: セールスLEX フレクト (0050I000008A0Ut) パッケージ: CariotCore (04t0K000001AASR) エラー番号: 742989889-765085 (658179458) 問題:

1. (LightningDeviceRecordPage) Component [force:relatedListSingleContainer] attribute [relatedListApiName]: Could not find related list [ActivityHistories] for entity [Cariot\_\_\_Device\_\_\_c] LightningDeviceRecordPage: Component [force:relatedListSingleContainer] attribute [relatedListApiName]: Could not find related list [ActivityHistories] for entity [Cariot\_\_\_Device\_\_\_c]

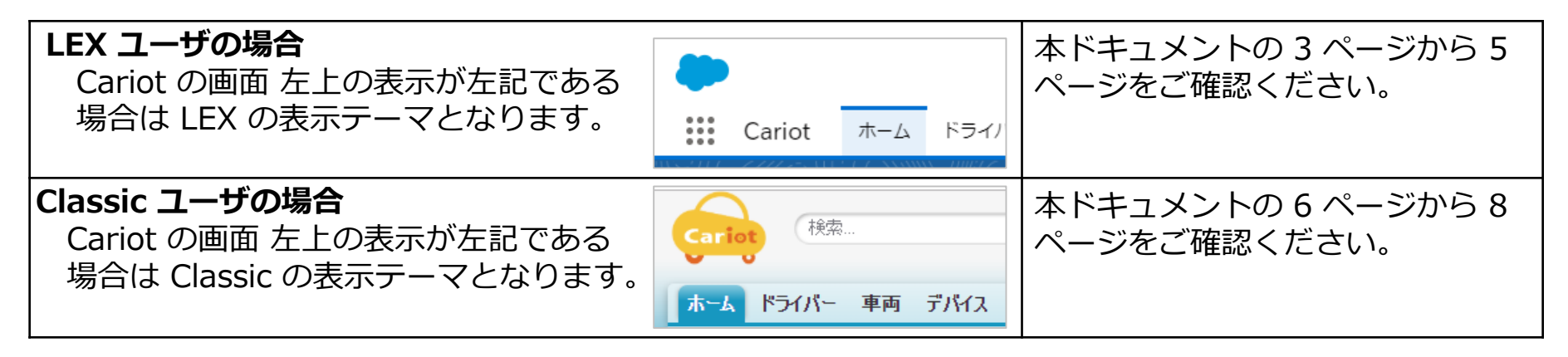

Cariot

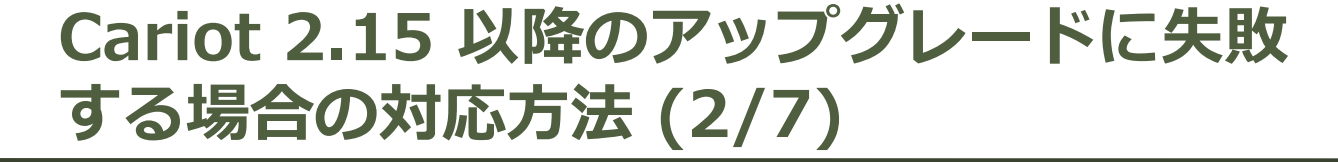

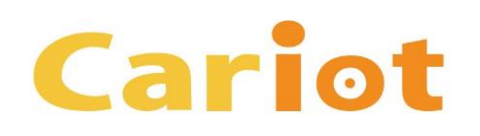

## <u>操作手順 (LEX)</u>

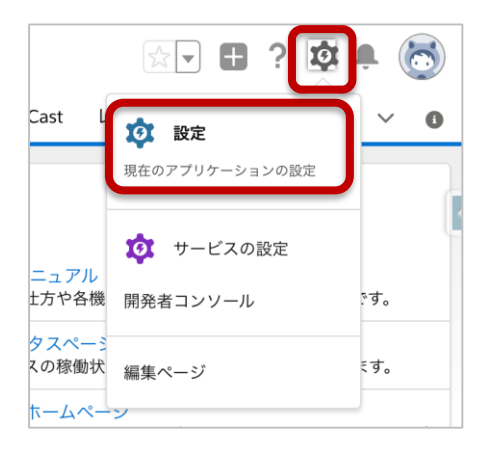

1. 画面 右上の歯車のアイコンをクリックし、表示された メニューから [設定] をクリックします。

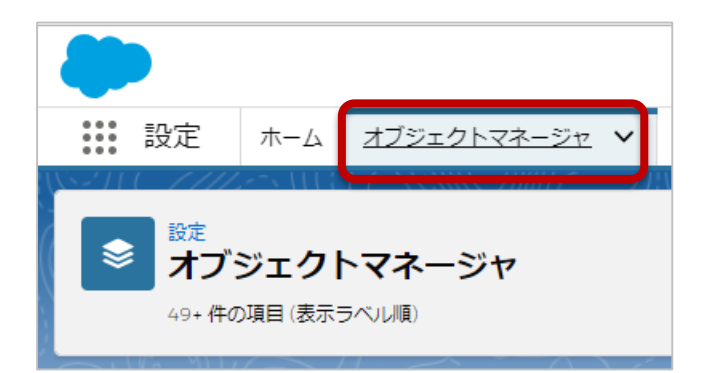

2. 画面 上部の [オブジェクト マネージャ] をクリックします。

Cariot 2.15 以降のアップグレードに失敗 する場合の対応方法 (3/7)

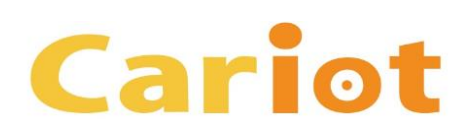

#### <u>操作手順 (LEX)</u>

| 設定<br>オブジェクトマネージャ<br>49+ 件の項目(表示ラベル順) |                      |  |  |
|---------------------------------------|----------------------|--|--|
| スコアカード                                | Scorecard            |  |  |
| スコアカード割り当て                            | ScorecardAssociation |  |  |
| スコアカード総計値                             | ScorecardMetric      |  |  |
| デバイス                                  | CariotDevicec        |  |  |

#### 3. 画面を下方向にスクロールし、[デバイス] をクリックします。

| <ul> <li>設定 &gt; オブジェクトマネージャ</li> <li>デバイス</li> </ul> |                          |           |       |  |
|-------------------------------------------------------|--------------------------|-----------|-------|--|
| 詳細                                                    | 詳細                       |           | 編集 削除 |  |
| 項目とリレーション                                             | 説明                       |           |       |  |
| ページレイアウト                                              | - D1 4637.6              |           |       |  |
| Lightning レコードページ                                     | API 参照名<br>CarlotDevicec | レホートで使用する |       |  |
| ボタン、リンク、およびアク                                         | カスタム                     | 活動の追跡     |       |  |
| 530                                                   | ×                        | ~         |       |  |
| コンパクトレイアウト                                            | 表示ラベル(単数形)<br>デバイス       | 項目履歴管理    |       |  |

4. 画面 右上の [編集] ボタ ンをクリックします。

COPYRIGHT (C) FLECT CO., LTD. ALL RIGHTS RESERVED

Cariot 2.15 以降のアップグレードに失敗 する場合の対応方法 (4/7)

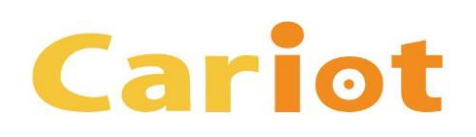

<u>操作手順 (LEX)</u>

| <ul><li>設定 &gt; オブジェクトマネージャ</li><li>デバイス</li></ul> |                                                                                                    | 5. 画面を下方向にスク                 |
|----------------------------------------------------|----------------------------------------------------------------------------------------------------|------------------------------|
|                                                    | レコート 在 デバイス名 例:取引先名                                                                                                    |                              |
| 詳細                                                 | <b>データ型</b> テキスト 🗘                                                                                                    | 能] ビクションにて<br>  [活動を許可] チェック |
| 項目とリレーション                                          |                                                                                                    | ボックフをオンにし                    |
| ページレイアウト                                           | 追加の機能                                                                                                    |                              |
| Lightning レコードページ                                  | <ul> <li>ジレポートを許可</li> <li>ジ活動を許可</li> <li>□ 項目復加冒理</li> </ul>                                                                              | [保存] ホタンをクリックします。            |
| ボタン、リンク、およびアク<br>ション                               | オブジェクトの分類                                                                                                    |                              |
| コンパクトレイアウト                                         | これらの設定が有効になっている場合、このオブジェクトは Enterprise Application オブジェクトとして分類されます。これ<br>らの設定が無効になっている場合、このオブジェクトは Light Application オブジェクトとして分類されます。 詳細はこち | 6. Cariot 2.15 以降の           |
| 項目セット                                              | ら。<br>マ 共有を許可                                                                                                    | アップクレートをの試                   |
| オブジェクト制限                                           | <ul> <li>✓ Bulk API アクセスを許可</li> <li>✓ ストリーミング API アクセスを許可</li> </ul>                                                                       | しくたさい。                       |
| レコードタイプ                                            | リリース状況                                                                                                    |                              |
| 条件                                                 |                                                                                                    |                              |
| 検索レイアウト                                            | <b>0</b> リリー入戸の                                                                                                    |                              |
|                                                    | 検索状況                                                                                                    |                              |
|                                                    | この設定が有効になると、ユーザは検索時にこのオブジェクト種別のレコードを検索できます。 詳細はこちら。                                                                                         |                              |
| 入力規則                                               | ✓ 検索を許可                                                                                                    |                              |
|                                                    | 【保存】 呆存 & 新規 [キャンセル]                                                                                                    |                              |

COPYRIGHT (C) FLECT CO., LTD. ALL RIGHTS RESERVED

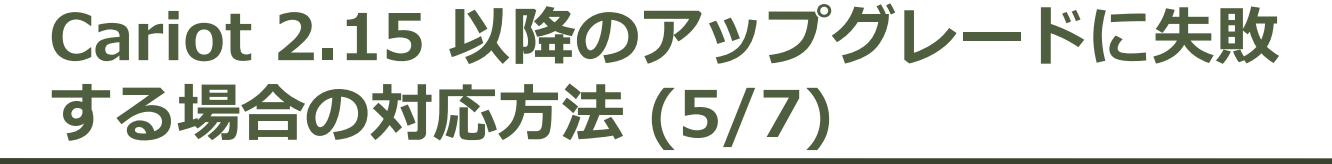

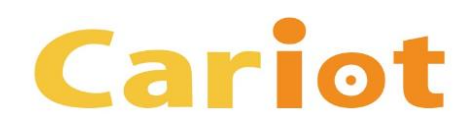

# 操作手順 (Classic)

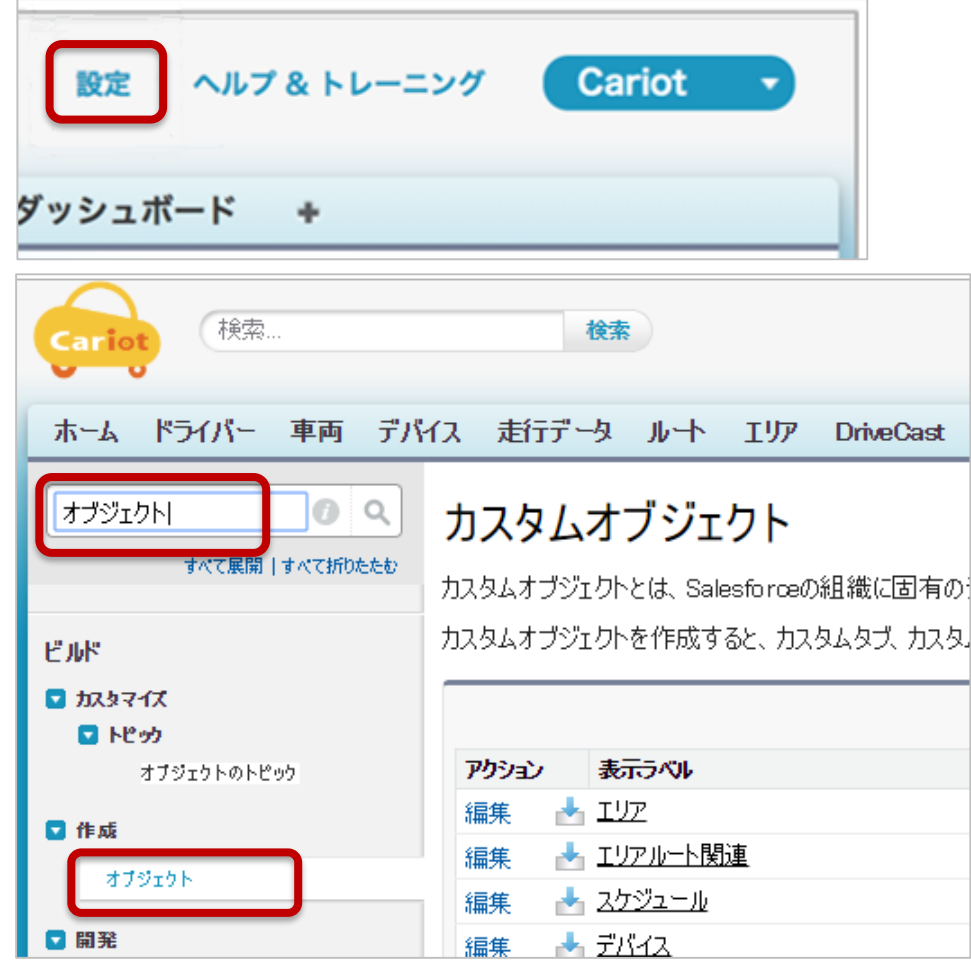

1. 画面 右上の [設定] をクリックします。

2. 画面 左上の検索ボックスに「オブジェ クト」と入力し、検索を実行します。 次に、[作成] の配下にある [オブジェクト] をクリックします。

COPYRIGHT (C) FLECT CO., LTD. ALL RIGHTS RESERVED

Cariot 2.15 以降のアップグレードに失敗 する場合の対応方法 (6/7)

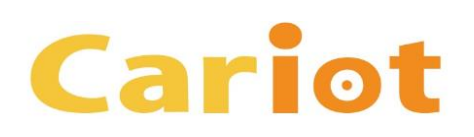

## 操作手順 (Classic)

#### カスタムオブジェクト

カスタムオブジェクトとは、Salesforceの組織に固有のデータを保存できるデータベー 機能を開発できます。

カスタムオブジェクトを作成すると、カスタムタブ、カスタム関連リスト、レポート、ダッシ クトデータにアクセスすることも可能です。

|       | 新規カスタムオブジェクト |                   |                  |  |
|-------|--------------|-------------------|------------------|--|
| アクション | 表示ラベル        | インストール済みパッケージ     | マスタオブジェクト        |  |
| 編集    | <u>דעד</u> 📩 | <u>CariotCore</u> |                  |  |
| 編集    | 📥 エリアルート関連   | <u>CariotCore</u> | <u> エリア. ルート</u> |  |
| 編集    | 📥 スケジュール     | <u>CariotCore</u> |                  |  |
| 編集    | 🛃 ग्रीनेट    | <u>CariotCore</u> |                  |  |

# かならムオブジェクト デバイス(管理) このカスタムオブジェクトの定義は管理されています。つまり、系 標準項目 (雪) + カスタムオブジェクトの定義は管理されています。つまり、系 パタン、リンク、あよびアクション (10) + レコートタイブ (0) カスタムオブジェクトの定義の詳細 ま示ラベル オブジェクト名 Device 名前空間ブレフィッカス API 参照名 Cariot\_Device\_c

#### 3. 一覧から [デバイス] をクリックします。

#### 4. [編集] ボタンをクリックします。

Cariot 2.15 以降のアップグレードに失敗 する場合の対応方法 (7/7)

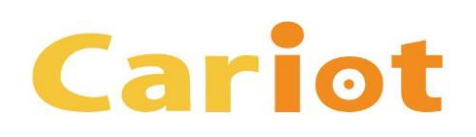

#### 操作手順 (Classic)

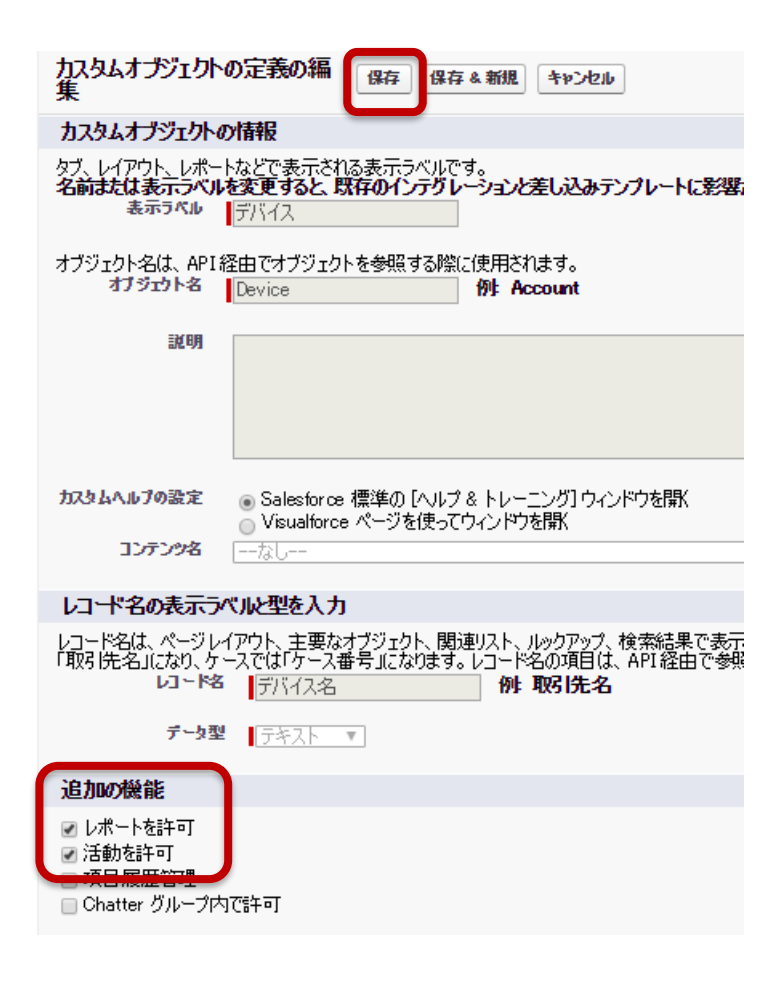

5. 画面を下方向にスクロールし、[追加の機能] セクションにて [活動を許可] チェック ボックスをオンにし、[保存] ボタンをクリッ クします。

6. Cariot 2.15 以降のアップグレードをお試 しください。